## Virtual Server

| SMC <sup>®</sup>                                                                                                    |                                                                                                    |                                                                                                    |                                                                                                    |                                                                                            | ADVA                                                                                                 |                                                                                                 | SE<br>T Home                         | © Logout   |
|----------------------------------------------------------------------------------------------------|----------------------------------------------------------------------------------------------------|----------------------------------------------------------------------------------------------------|----------------------------------------------------------------------------------------------------|--------------------------------------------------------------------------------------------|----------------------------------------------------------------------------------------------------|-------------------------------------------------------------------------------------------------|--------------------------------------|------------|
| Setup Wizard<br>Home Network<br>Settings<br>Security<br>Advanced Settings<br>NAT<br>P Address Mapping<br>P Vitual Server<br>S Special Application<br>P NAT Mapping Table | Virtual Ser<br>You can config<br>Web or FTP at<br>with private IP<br>wireless router<br>address). This<br>For example: | ver<br>ure the wireless rou<br>your local site via p<br>addresses. In other<br>redirects the extern<br>tool can support bo'<br>• Port Ranges: 10<br>• Multiple Ports: 2<br>• Combination: 25<br>• All known port n | ter as a virtual serve<br>ublic IP addresses c:<br>words, depending o<br>ial service request to<br>th port ranges, multi<br>0-150<br>5,110,80<br>-100,80<br>umber | er so that remo<br>an be automati<br>n the requeste<br>o the appropria<br>ple ports, and a | te users accessi<br>cally redirected t<br>d service (TCP/U<br>te server (locate<br>combinations of t | ng services such ,<br>to local servers cc<br>DP port number),<br>id at another inte<br>the two. | as the<br>nfigureo<br>the<br>rnal IP |            |
| System                                                                                                    | No.                                                                                                    | LAN IP Address                                                                                                    | Protocol Type                                                                                                    | LAN<br>Port                                                                                | Public<br>Port                                                                                       | Enable                                                                                          | 2                                    |            |
| UPNP                                                                                                    | 1                                                                                                    | 192.168.2.                                                                                                    | TCP 💌                                                                                                    |                                                                                            |                                                                                                    | Г                                                                                               | Add                                  | Clean      |
| DDNS                                                                                                    | 2                                                                                                    | 192.168.2.                                                                                                    | ТСР                                                                                                    |                                                                                            |                                                                                                    | Г                                                                                               | Add                                  | Clean      |
| Routing                                                                                                    | 3                                                                                                    | 192.168.2.                                                                                                    | TCP 🔽                                                                                                    |                                                                                            |                                                                                                    | Г                                                                                               | Add                                  | Clean      |
|                                                                                                    | 4                                                                                                    | 192.168.2.                                                                                                    | TCP 🗾                                                                                                    |                                                                                            |                                                                                                    | Г                                                                                               | Add                                  | Clean      |
|                                                                                                    | 5                                                                                                    | 192.168.2.                                                                                                    | TCP 💌                                                                                                    |                                                                                            |                                                                                                    | Г                                                                                               | Add                                  | Clean      |
|                                                                                                    | 6                                                                                                    | 192.168.2.                                                                                                    | ТСР                                                                                                    |                                                                                            |                                                                                                    | Г                                                                                               | Add                                  | Clean      |
|                                                                                                    | 7                                                                                                    | 192.168.2.                                                                                                    | ТСР                                                                                                    |                                                                                            |                                                                                                    | Г                                                                                               | Add                                  | Clean      |
| _                                                                                                    | 8                                                                                                    | 192.168.2.                                                                                                    | ТСР                                                                                                    |                                                                                            |                                                                                                    | Г                                                                                               | Add                                  | Clean      |
|                                                                                                    | 9                                                                                                    | 192.168.2.                                                                                                    | ТСР                                                                                                    |                                                                                            |                                                                                                    | Г                                                                                               | Add                                  | Clean      |
| 4                                                                                                    | 10                                                                                                    |                                                                                                    | Trep VI                                                                                                    |                                                                                            |                                                                                                    | -                                                                                               | الددر                                | - Change 1 |

Using this feature, you can put PCs with public IPs and PCs with private IPs in the same LAN area.

If you configure the Barricade as a virtual server, remote users accessing services such as web or FTP at your local site via public IP addresses can be automatically redirected to local servers configured with private IP addresses. In other words, depending on the requested service (TCP/UDP port number), the Barricade redirects the external service request to the appropriate server (located at another internal IP address).

For example, if you set Type/Public Port to TCP/80 (HTTP or web) and the Private IP/Port to 192.168.2.2/80, then all HTTP requests from outside users will be transferred to 192.168.2.2 on port 80. Therefore, by just entering the IP address provided by the ISP, Internet users can access the service they need at the local address to which you redirect them.

The more common TCP service ports include: HTTP: 80, FTP: 21, Telnet: 23, and POP3: 110. Click **All known port number** for more information about public service ports.

### **Special Applications**

Some applications, such as Internet gaming, videoconferencing, Internet telephony and others, require multiple connections. These applications cannot work with Network Address Translation (NAT) enabled. If you need to run applications that require multiple connections, use the following screen to specify the additional public ports to be opened for each application.

Click the **List of well known special applications** link for more information.

| SMC®                                                                      |                                                  |                                                                                                    |                                                                                                    | ADVA                                                                                                    |                                                                                                    | SETUP                                           |
|---------------------------------------------------------------------------|--------------------------------------------------|----------------------------------------------------------------------------------------------------|----------------------------------------------------------------------------------------------------|----------------------------------------------------------------------------------------------------|----------------------------------------------------------------------------------------------------|-------------------------------------------------|
| Setup Wizard<br>Home Network<br>Settings<br>Security<br>Advanced Settings | Some<br>other<br>applie<br>Port"<br>them<br>Note | ecial Applications re<br>rs. These applic<br>cations that req<br>field, select the<br>for inbound tra<br>: The range of f | ations<br>quire multiple<br>ations cannot<br>uire multiple c<br>a protocol type<br>ffic.<br>the Trigger Por | connections, such as Internet gaming, video confern<br>work when Network Address Translation (NAT) is en<br>onnections, specify the port normally associated wit<br>as TCP or UDP, then enter the public ports associa<br>ts is from 1 to 65535. | encing, Internet teley<br>abled. If you need to<br>h an application in ti<br>ited with the trigger | hony and<br>orun<br>ne "Trigger<br>port to open |
| Address Mapping     Virtual Server     Special Application                |                                                  | Trigger Port                                                                                                    | Trigger<br>Type                                                                                             | Public Port<br>List of well known special applications                                                                                                    | Public<br>Type                                                                                     | Enabled                                         |
| NAT Mapping Table     Maintenance                                         | 1.                                               |                                                                                                    | © TCP<br>C UDP                                                                                              |                                                                                                    | ● TCP<br>C UDP                                                                                     | Г                                               |
| <ul> <li>System</li> <li>UPNP</li> </ul>                                  | 2.                                               |                                                                                                    | © TCP<br>C UDP                                                                                              |                                                                                                    | € TCP<br>C UDP                                                                                     | Г                                               |
| DNS<br>DDNS                                                               | з.                                               |                                                                                                    | © TCP<br>C UDP                                                                                              |                                                                                                    | ● TCP<br>C UDP                                                                                     | Г                                               |
| Kouung                                                                    | 4.                                               |                                                                                                    | © TCP<br>C UDP                                                                                              |                                                                                                    | © TCP<br>C UDP                                                                                     | Г <sup>–</sup>                                  |
|                                                                           | 5.                                               |                                                                                                    |                                                                                                    |                                                                                                    | © TCP<br>C UDP                                                                                     | E                                               |
|                                                                           | 6.                                               |                                                                                                    | € TCP<br>C UDP                                                                                              |                                                                                                    | € TCP<br>€ UDP                                                                                     | Г                                               |
|                                                                           | 7.                                               |                                                                                                    | © TCP                                                                                                    |                                                                                                    | © TCP                                                                                              | Ξ.                                              |

Specify the public port number normally associated with an application in the Trigger Port field. Set the protocol type to **TCP** or **UDP**, then enter the ports that the application requires. The ports may be in the format of a single port, or in a range, e.g., 72-96, or a combination of both.

Popular applications requiring multiple ports are listed in the Popular Applications field. From the drop-down list, choose the application and then choose a row number to copy this data into.

| SMC®                                                               |     |                                            |                | TUP      |
|--------------------------------------------------------------------|-----|--------------------------------------------|----------------|----------|
| Networks                                                           |     |                                            | 🔐 🔒 Home       | O Logout |
| Setup Wizard 🔺                                                     |     | CUDP                                       | CUDP           | <u> </u> |
| Home Network<br>Settings                                           | з.  | © TCP<br>C UDP                             | © TCP<br>C UDP |          |
| Security<br>Advanced Settings                                      | 4.  | C TCP                                      | C TCP          | Γ        |
| Address Mapping     Virtual Server                                 | 5.  | C UDP                                      | © TCP<br>C UDP | Г        |
| <ul> <li>Special Application</li> <li>NAT Mapping Table</li> </ul> | 6.  | C UDP                                      | © TCP<br>C UDP | E        |
| <ul> <li>Maintenance</li> <li>System</li> <li>LIDNE</li> </ul>     | 7.  | © TCP<br>© UDP                             | © TCP<br>C UDP | Г        |
| PDNS<br>DDNS                                                       | 8.  | C UDP                                      | © TCP<br>C UDP | •        |
| Routing                                                            | 9.  | C T select one<br>C U Battle.net           | © TCP<br>C UDP | Г        |
|                                                                    | 10. | C UMSN Gaming Zone                         | © TCP<br>C UDP | Г        |
|                                                                    |     | Popular applications select one  Copy to 1 |                |          |
|                                                                    |     |                                            | SAVE SETTINGS  | CANCEL   |

**Note:** Choosing a row that already contains data will overwrite the current settings.

For a full list of ports and the services that run on them, see www.iana.org/assignments/port-numbers

## NAT Mapping Table

This page displays the current NAPT (Network Address Port Translation) address mappings.

| SMC <sup>®</sup>         |            |              |           |                |           |            | AD     | VANC          | ED :  |
|--------------------------|------------|--------------|-----------|----------------|-----------|------------|--------|---------------|-------|
| Networks                 |            |              |           |                |           |            |        |               | 🔐 के। |
| Setup Wizard             | •NAT Maj   | oping Ta     | ble       |                |           |            |        |               |       |
| lome Network<br>Settings | NAT Mappin | ig Table dis | plays the | current NAPT a | iddress n | nappings.  |        |               |       |
| ecurity                  |            | Index        | Brotocol  | Local ID       | Local     | Depudo 10  | Droudo | Boor IB       | Door  |
| dvanced Settings         |            | muex         | PIOLOCOI  | LUCALIP        | Port      | PSEUDO IP  | Port   | FEEL IF       | Port  |
| NAT                      |            | 1            | TCP       | 192.168.2.103  | 2148      | 10.1.20.47 | 2148   | 10.1.4.118    | 80    |
| Address Mapping          |            | 2            | TCP       | 192.168.2.103  | 2112      | 10.1.20.47 | 2112   | 207.46.0.103  | 1863  |
| Virtual Server           |            | 3            | TCP       | 192.168.2.103  | 2190      | 10.1.20.47 | 2190   | 207.68.178.61 | 80    |
| Special Application      |            | 4            | TCP       | 192.168.2.103  | 2191      | 10.1.20.47 | 2191   | 10.1.3.8      | 445   |
| NAT Mapping Table        |            | 5            | TCP       | 192.168.2.103  | 2207      | 10.1.20.47 | 2207   | 10.1.4.118    | 80    |
| aintenance               |            | 6            | TCP       | 192.168.2.103  | 2151      | 10.1.20.47 | 2151   | 10.1.3.8      | 445   |
| DND                      |            | 7            | TCP       | 192.168.2.103  | 2208      | 10.1.20.47 | 2208   | 10.1.4.118    | 80    |
| NS                       |            | 8            | TCP       | 192.168.2.103  | 2212      | 10.1.20.47 | 2212   | 10.1.4.118    | 80    |
| DNS                      |            | 9            | TCP       | 192.168.2.103  | 2210      | 10.1.20.47 | 2210   | 10.1.3.8      | 139   |
| outing                   |            | 10           | TCP       | 192.168.2.103  | 2157      | 10.1.20.47 | 2157   | 10.1.4.118    | 80    |
|                          |            | 11           | TCP       | 192.168.2.103  | 2161      | 10.1.20.47 | 2161   | 10.1.3.8      | 139   |
|                          |            | 12           | TCP       | 192.168.2.103  | 2162      | 10.1.20.47 | 2162   | 10.1.3.8      | 445   |
|                          |            | 13           | TCP       | 192.168.2.103  | 2179      | 10.1.20.47 | 2179   | 10.1.4.118    | 80    |
|                          |            | 14           | TCP       | 192.168.2.103  | 2182      | 10.1.20.47 | 2182   | 10.1.4.118    | 80    |
|                          |            | 15           | TCP       | 192.168.2.103  | 2184      | 10.1.20.47 | 2184   | 10.1.3.229    | 1352  |
|                          |            | 16           | TCP       | 192.168.2.103  | 2186      | 10.1.20.47 | 2186   | 10.1.3.8      | 139   |
|                          | -1         | 17           | TCP       | 192.168.2.103  | 2187      | 10.1.20.47 | 2187   | 10.1.3.8      | 445   |
|                          |            | 18           | TCP       | 192,168,2,103  | 2237      | 10.1.20.47 | 2237   | 10.1.3.8      | 445   |

The NAT address mappings are listed 20 lines per page, click the control buttons to move forwards and backwards. As the NAT mapping is dynamic, a **Refresh** button is provided to refresh the NAT Mapping Table with the most updated values.

The content of the NAT Mapping Table is described as follows:

- Protocol protocol of the flow.
- Local IP local (LAN) host's IP address for the flow.
- Local Port local (LAN) host's port number for the flow.
- Pseudo IP translated IP address for the flow.
- Pseudo Port translated port number for the flow.
- Peer IP remote (WAN) host's IP address for the flow.
- Peer Port remote (WAN) host's port number for the flow.

## Maintenance

Use the Maintenance menu to back up the current settings, to restore previously saved settings, or to restore the factory default settings.

## **Configuration Tools**

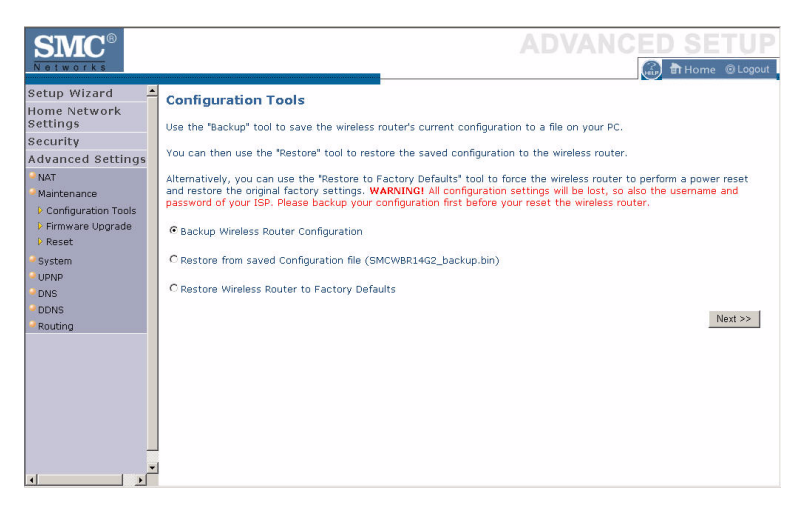

Check **Backup Wireless Router Configuration** and click **NEXT** to save your Barricade's configuration to a file named config.bin on your PC.

You can then check the **Restore from saved Configuration file** (SMCWBR14-G2\_backup.bin) radio button and click NEXT to restore the saved backup configuration file.

To restore the factory settings, check **Restore Wireless Router to Factory Defaults** and click **NEXT**. You will be asked to confirm your decision.

### Firmware Upgrade

Use this screen to update the firmware to the latest version.

| Setup Wizard       ▲         Home Network       Firmware Upgrade         Settings       This tool allows you to upgrade the wireless router firmware. You can download the latest firmware from the SMC support site. The product code is SMCWBE14-C2.         Advanced Settings       Settings         NAT       Maintenance         > Configuration Tools       Firmware Upgrade         > Reset       Brest         > System       Browse         • UNN       Books         • Dons       Routing | SMC <sup>®</sup>                                                                                                    |                                                                                                    |
|----------------------------------------------------------------------------------------------------|----------------------------------------------------------------------------------------------------|----------------------------------------------------------------------------------------------------|
|                                                                                                    | Setup Wizard<br>Home Network<br>Settings<br>Security<br>Advanced Settings<br>NAT<br>Maintenance<br>Primware Upgrade<br>Primware Upgrade<br>Primware Upgrade<br>System<br>UpNP<br>DNS<br>DDNS<br>Bouting | Firmware Upgrade This tool allows you to upgrade the wireless router firmware. You can download the latest firmware from the SMC support site. The product code is SMCWBR14-G2. Enter the path and name, or browse to the location, of the upgrade file then click the BEGIN UPGRADE button. You will be prompted to confirm the upgrade to complete the process.  Firmware File Browse. BEGIN UPGRADE CANCEL |

Go to www.smc.com to find the latest firmware. Download the firmware to your hard drive first. Click **Browse...** to locate the saved file. After locating the new firmware file, click **BEGIN UPGRADE**. Follow the instructions to complete the upgrade. After restarting, check the Status page to make sure the device is running the new code.

#### CONFIGURING THE BARRICADE

#### Reset

Perform a reset from this screen.

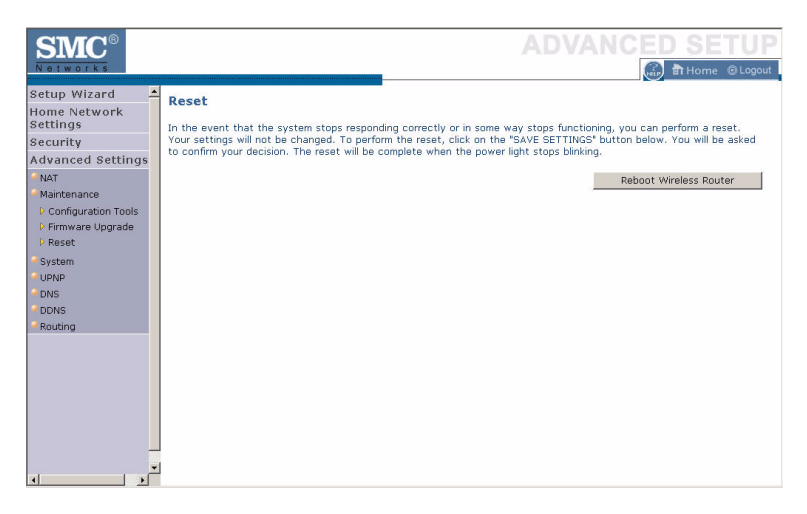

To perform a system reset, click the **Reboot Wireless Router** button in the screen above. The configurations that you have set previously will not be changed back to the factory default settings.

**Note:** You may also use the blue **Reset** button on the rear panel of the Barricade to perform a reset. Push for one second to perform a reboot. All of your settings will remain upon restarting. Push for six seconds to return the Barricade to factory default settings.

## System

This section includes all the basic configuration tools for the Barricade, such as time settings, password settings, and remote management.

## **Time Settings**

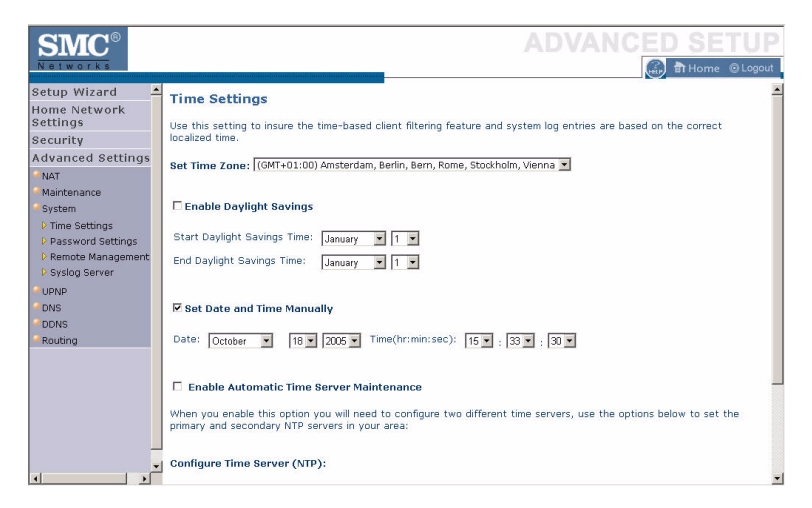

Set the time zone and time server for the Barricade. This information is used for log entries and client access control.

Set Time Zone

Select your time zone from the drop-down list

Enable Daylight Savings

Check **Enable Daylight Savings**, and set the start and end dates if your area requires daylight savings.

• Set Date and Time Manually

For manually setting the date and time, configure the date and time by selecting the options from the drop-down list.

• Enable Automatic Time Server Maintenance

Check **Enable Automatic Time Server Maintenance** to automatically maintain the Barricade's system time by synchronizing with a public time server over the Internet.

• Configure Time Server (NTP):

Configure two different time servers by selecting the options in the Primary Server and Secondary Server fields.

| SMC <sup>®</sup>                              |                                                                                                    |                                                                         |
|-----------------------------------------------|----------------------------------------------------------------------------------------------------|-------------------------------------------------------------------------|
| Setup Wizard 🗕                                | Configure Time Person (NTD)                                                                             | <u>_</u>                                                                |
| Home Network<br>Settings                      | You can automatically maintain the system                                                               | time on your Wireless Router by synchronizing with a public time server |
| Security                                      | over the Internet.                                                                                      |                                                                         |
| Advanced Settings                             |                                                                                                    |                                                                         |
| NAT<br>Maintenance<br>System<br>Time Settings | Primary Server:         129.132.2.21 - Europe           Secondary Server:         130.149.17.8 - Europe | SAVE SETTINGS CANCEL                                                    |

### **Password Settings**

Use this page to restrict access based on a password. For security you should assign one before exposing the Barricade to the Internet.

| SMC <sup>®</sup>                                                                                                    |                                                                                                    |
|----------------------------------------------------------------------------------------------------|----------------------------------------------------------------------------------------------------|
| Setup Wizard<br>Home Network<br>Settings<br>Security<br>Advanced Settings<br>NAT<br>Maintenance<br>System<br>J Time Settings<br>↓ Password Settings<br>↓ Password Settings<br>↓ Data<br>↓ Data<br>↓ | Password Settings         Set a pasword to restrict management access to the wireless router. If you want to manage the wireless router from a remote location (outside of the local network), you must also specify the IP address of the remote PC. You can do this in the System Remote Management menu.         • Current Password :         • New Password :         • Re-Enter Password for Verification :         • Idle Time Out:       IO         Min (Idle Time =D : NO Time Out) |

Passwords can contain from 3 to12 alphanumeric characters and are case sensitive.

**Note:** If your password is lost, or you cannot gain access to the user interface, press the **Reset** button (colored blue) on the rear panel (holding it down for at least six seconds) to restore the factory defaults. The default password is "smcadmin".

Enter a maximum Idle Time Out (in minutes) to define a maximum period of time an inactive login session will be maintained. If the connection is inactive for longer than the maximum idle time, it will be logged out, and you will have to log in to the web management system again. Setting the idle time to 0, will mean the connection never times out. (Default: 10 minutes)

#### CONFIGURING THE BARRICADE

#### **Remote Management**

By default, management access is only available to users on your local network. However, you can also manage the Barricade from a remote host by entering the IP address of a remote computer on this screen. Check the **Enabled** check box, and enter the IP address of the remote host and click **Save Settings**.

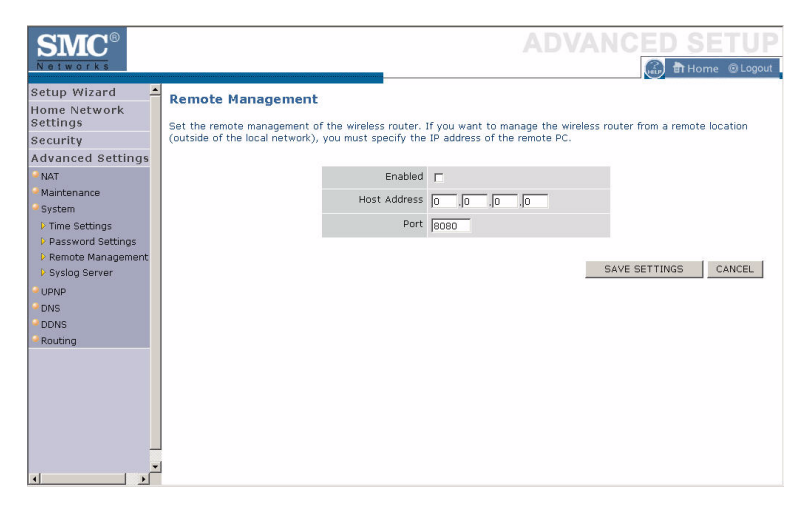

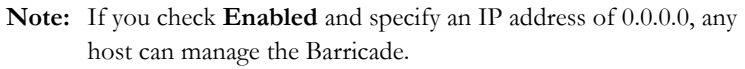

For remote management via WAN IP address you need to connect using port 8080. Simply enter WAN IP address followed by :8080 in the address field of your web browser, for example, 212.120.68.20:8080.

## Syslog Server

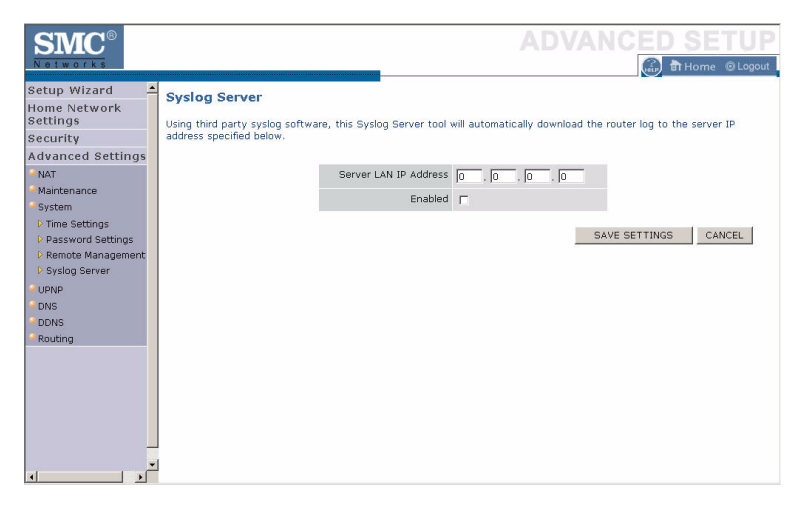

The Syslog Server downloads the Barricade log file to the server with the IP address specified on this screen. Syslog servers offer the possibility to capture the live logs of the router on a PC. There are many shareware syslogs servers available on the web. (Default: Disabled)

## UPnP

Universal Plug and Play technology makes home networking simple and affordable. This architecture offers pervasive peer-to-peer network connectivity of PCs of all form factors, intelligent appliances, and wireless devices. UPnP architecture leverages TCP/IP and the web to enable seamless proximity networking in addition to control and data transfer among networked devices in the home, office, and everywhere in between.

Click **Enable** to turn on the Universal Plug and Play function of the Barricade. This function allows the device to automatically and dynamically join a network.

| SMC <sup>®</sup>                                                                                                    |                                                                                                    |
|----------------------------------------------------------------------------------------------------|----------------------------------------------------------------------------------------------------|
| Setup Wizard<br>Home Network<br>Settings<br>Security<br>Advanced Settings<br>*NAT<br>*Maintenance<br>System<br>*ONS<br>*OUNP<br>*DNS<br>*DONS<br>*Routing | UPnP(Universal Plug and Play) Setting         The Universal Plug and Play architecture offers pervasive peer-to-peer network connectivity of PCs of all form factors, intelligent appliances, and wireless devices. UPnP enables seamless proximity network in addition to control and data transfer among networked devices in the home, office and everywhere in between.         Enable or disable UPnP module function : |

Click Save Settings to proceed, or Cancel to change your settings.

## DNS (Domain Name Server)

Domain Name Servers are used to map a domain name

(e.g., www.somesite.com) to the equivalent numerical IP address (e.g., 64.147.25.20). Your ISP should provide the IP address of one or more Domain Name Servers. Enter those addresses on this page. CONFIGURING THE BARRICADE

# DDNS (Dynamic DNS)

Dynamic DNS (DDNS) provides users on the Internet with a method to tie their domain name to the router or server. DDNS allows your domain name to follow your IP address automatically by having your DNS records changed when your IP address changes. (Default: Disabled)

The DDNS service dynamically updates DNS information to a static hostname, provided by the DDNS service provider, as clients' IP addresses change.

| SMC<br>Networks                                                           |                                                                                                    |
|---------------------------------------------------------------------------|----------------------------------------------------------------------------------------------------|
| Setup Wizard<br>Home Network<br>Settings<br>Security<br>Advanced Settings | DDNS (Dynamic DNS) Settings<br>Dynamic DNS provides users on the Internet a method to tie their domain name(s) to computers or servers. DDNS allows<br>your domain name to follow your IP address automatically by having your DNS records changed when your IP address<br>changes. |
| Maintenance<br>System<br>UPNP<br>DNS<br>DDNS<br>Routing                   | Dynamic DNS C Enable Oisable Provider Izo.com V Domain Name to com Account / E-mail Password / Key                                                                                                    |
|                                                                           | SAVE SETTINGS CANCEL                                                                                                    |

Note: Please visit the web sites of the DDNS providers for details.

| DDNS Service Provider | Web Site              |
|-----------------------|-----------------------|
| DynDNS.org            | http://www.dyndns.org |
| TZO.com               | http://www.tzo.com    |

For using DDNS, click on the enable radio button, select the DDNS Service type, and then enter the Domain Name, Account/E-mail address, and Password/Key.

## Routing

This section defines routing related parameters, including static routes and RIP (Routing Information Protocol) parameters.

## Static Route

| SMC <sup>®</sup>                                       |        |                                                 |                                      |           | ADVA           |               | SETUP  |
|--------------------------------------------------------|--------|-------------------------------------------------|--------------------------------------|-----------|----------------|---------------|--------|
| Setup Wizard ▲<br>Home Network<br>Settings<br>Security | Statio | <b>C Route Parame</b><br>Enter the Following Co | <b>iter</b><br>onfiguration Paramete | 'S:       |                |               |        |
| Advanced Settings                                      | Index  | Network Address                                 | Subnet Mask                          | Gateway   | Configure      |               |        |
| ■NAT                                                   |        | N                                               | o Valid Static Route                 | Entry !!! |                |               |        |
| <ul> <li>Maintenance</li> <li>System</li> </ul>        | Add    |                                                 |                                      |           |                |               |        |
| UPNP     DNS                                           |        |                                                 |                                      |           | 1              | SAVE SETTINGS | CANCEL |
| - DOMC                                                 |        |                                                 |                                      |           | -              |               |        |
| SMC <sup>®</sup>                                       |        |                                                 |                                      |           | ADVA           |               | SETUP  |
| Setup Wizard                                           | Stati  | c Route Parame                                  | ter                                  |           |                |               | -      |
| Home Network<br>Settings                               | Dianca | Entor the Following C                           | opfiguration Daramata                |           |                |               |        |
| Security                                               | Please | enter the Following C                           | orniguration Paramete                | 15:       |                |               |        |
| Advanced Settings                                      | Index  | Network Address                                 | Subnet Mask                          | Gateway   | Configure      |               |        |
| NAT                                                    | 1      |                                                 |                                      | [         | N/A            |               |        |
| Maintenance                                            |        |                                                 |                                      |           |                |               |        |
| - System                                               |        |                                                 |                                      |           |                | SAVE SETTINGS | CANCEL |
|                                                        | 1      |                                                 |                                      |           | 3 <del>7</del> |               | -      |

Click Add to add a new static route to the list.

| Parameter       | Description                                                                  |
|-----------------|------------------------------------------------------------------------------|
| Index           | Index number of the route.                                                   |
| Network Address | Enter the IP address of the remote computer for which to set a static route. |
| Subnet Mask     | Enter the subnet mask of the remote network for which to set a static route. |
| Gateway         | Enter the WAN IP address of the gateway to the remote network.               |
| Configure       | Allows you to edit existing routes.                                          |

Click Save Settings to save the configuration.

## RIP

RIP sends routing-update messages at regular intervals and when the network topology changes.

| SMC<br>Notworks                                                                                                    |                                                                                                    |                           |                                     |                   |                                  | ADV                        |                        | D SE | TUP<br>© Logout |
|----------------------------------------------------------------------------------------------------|----------------------------------------------------------------------------------------------------|---------------------------|-------------------------------------|-------------------|----------------------------------|----------------------------|------------------------|------|-----------------|
| Setup Wizard<br>Home Network<br>Settings<br>Security<br>Advanced Settings<br>NAT<br>Maintenance<br>System<br>UPNP<br>DNS<br>DDNS | RIP Parameter         The device supports Routing Information Protocol (RIP) v1 and v2 to dynamically exchange routing information with adjacent routers.         Please Enter the following Configuration Parameters:         General RIP parameter:         RIP mode:       C Enable         Auto summary:       C Enable         • Table of current Interface RIP parameter: |                           |                                     |                   |                                  |                            |                        |      | ;h              |
| <ul> <li>Routing</li> <li>Static Route</li> <li>DID</li> </ul>                                                                   |                                                                                                    | Interface                 | Operation Mode                      | Version           | Poison<br>Reverse                | Authentication<br>Required | Authentication<br>Code |      |                 |
| <ul> <li>Routing Table</li> </ul>                                                                                                |                                                                                                    | WAN<br>WLAN_g<br>WLAN_a   | Disable 💌<br>Disable 💌<br>Disable 💌 | 1 •<br>1 •<br>1 • | Enable •<br>Enable •<br>Enable • | None 💌<br>None 💌           |                        |      |                 |
| _                                                                                                    |                                                                                                    | WLAN_XR<br>WDS-1<br>WDS-2 | Disable 💌<br>Disable 💌<br>Disable 💌 | 1 •<br>1 •<br>1 • | Enable •<br>Enable •<br>Enable • | None 💌<br>None 💌           |                        |      |                 |
|                                                                                                    | •                                                                                                    | WDS-3                     | Disable 💌                           | 1 -               | Enable 💌                         | None                       |                        |      | -               |

| Parameter                                      | Description                                                                                                    |  |  |  |
|------------------------------------------------|----------------------------------------------------------------------------------------------------|--|--|--|
| General RIP<br>Parameters                      |                                                                                                    |  |  |  |
| RIP mode                                       | Globally enables or disables RIP.                                                                                                    |  |  |  |
| Auto summary                                   | If Auto summary is disabled, then RIP packets will include<br>sub-network information from all subnetworks connected to<br>the router. If enabled, this sub-network information will be<br>summarized to one piece of information covering all<br>subnetworks. |  |  |  |
| Table of current<br>Interface RIP<br>parameter |                                                                                                    |  |  |  |
| Interface                                      | The WAN interface to be configured.                                                                                                    |  |  |  |
| Operation Mode                                 | Disable: RIP disabled on this interface.                                                                                                    |  |  |  |
|                                                | Enable: RIP enabled on this interface.                                                                                                    |  |  |  |
|                                                | Silent: Listens for route broadcasts and updates its route table.<br>It does not participate in sending route broadcasts.                                                                                                    |  |  |  |